## TLS 1.2 aanzetten in Google Chrome

Om TLS 1.2 toe te voegen in Google Chrome doorloopt u de onderstaande stappen:

- 1. Open Google Chrome
- 2. Klik rechtsboven op het Instellingen icoon; het onderstaande scherm verschijnt:

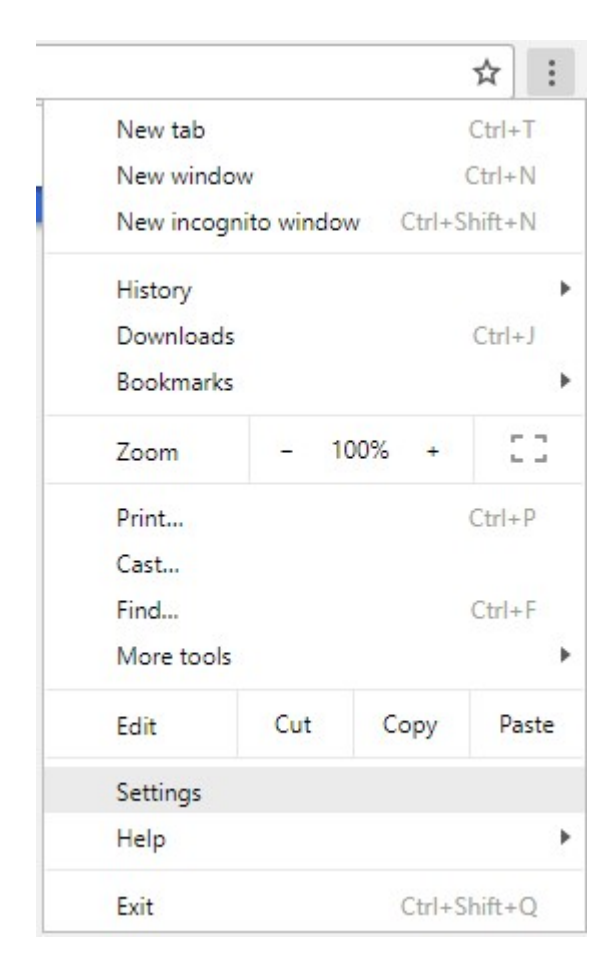

- 3. Kies voor 'Settings'
- 4. Scrol naar beneden en kies voor 'Advanced'
- 5. Scrol nog verder naar beneden en kies onder 'Systeem' voor 'Open proxy settings'

6. De onderstaande afbeelding verschijnt:

|                                |                                                                                                    |                                                                                                    |                                                                                                    |                                                                                                    |                                                   | 1.1.1.1              | 1016 |
|--------------------------------|----------------------------------------------------------------------------------------------------|----------------------------------------------------------------------------------------------------|----------------------------------------------------------------------------------------------------|----------------------------------------------------------------------------------------------------|---------------------------------------------------|----------------------|------|
| General                        | Security                                                                                              | Privacy                                                                                                    | Content                                                                                                    | Connections                                                                                                    | Programs                                          | Advan                | iceo |
| Setting                        | IS                                                                                                    |                                                                                                    |                                                                                                    |                                                                                                    |                                                   |                      |      |
|                                | Enable Enable Enable Enable Enable Enable Send I Use SS Use TI Use TI Use TI Warn Warn Warn Warn Warn | DOM Store<br>Enhance<br>Integrat<br>Not Tra<br>Windows<br>Do Not Tra<br>SL 3.0<br>S 1.0<br>S 1.1<br>S 1.2<br>about cer<br>if changin<br>if POST su | rage<br>d Protecte<br>ed Window<br>MLHTTP su<br>s Defender<br>ack reques<br>tificate ado<br>g between<br>Jomittal is r | d Mode*<br>s Authenticatio<br>pport<br>SmartScreen<br>ts to sites you<br>dress mismatch<br>secure and no<br>edirected to a | visit in Inter<br>*<br>t secure mo<br>zone that d | net E<br>de<br>oes n |      |
|                                |                                                                                                    |                                                                                                    |                                                                                                    |                                                                                                    |                                                   | >                    |      |
| <                              |                                                                                                    | after you                                                                                                    | restart you                                                                                                    | ir computer                                                                                                    |                                                   |                      |      |
| ×Ta                            | kes effe <mark>c</mark> t a                                                                           | 100000000000000000000000000000000000000                                                                                                    |                                                                                                    |                                                                                                    |                                                   |                      |      |
| *Ta                            | kes effe <mark>c</mark> t a                                                                           |                                                                                                    |                                                                                                    | Restore                                                                                                    | advanced s                                        | settings             |      |
| ≮<br>*Ta<br>Reset I            | kes effect a<br>Internet Ex                                                                           | plorer set                                                                                                    | tings                                                                                                    | Restore                                                                                                    | advanced s                                        | settings             |      |
| *Ta<br>Reset I<br>Rese<br>cond | kes effect a<br>Internet Ex<br>ets Internet<br>lition.                                                | plorer set<br>Explorer                                                                                                    | tings<br>s settings                                                                                                    | Restore<br>to their default                                                                                                | advanced s                                        | ettings              |      |

- 7. Kies voor het tabblad 'Advanced'. In dit scherm kunt u TLS 1.1 en 1.0 uitschakelen en TLS 1.2 inschakelen.
- 8. Klik op de knop 'Apply' om de wijzigingen op te slaan.
- 9. Sluit Google Chroom af. Als u de browser opnieuw opstart zijn de wijzigingen actief.